# **Registrering av inndata**

For å vise funksjonene, tar jeg utgangspunkt i eksamen i Økonomi og ledelse V2014. Eksamensoppgaven oppga følgende tall:

Her har vi fast pris og ikke proporsjonale variable kostnader. I inndatafeltene i modellen legger vi inn følgende

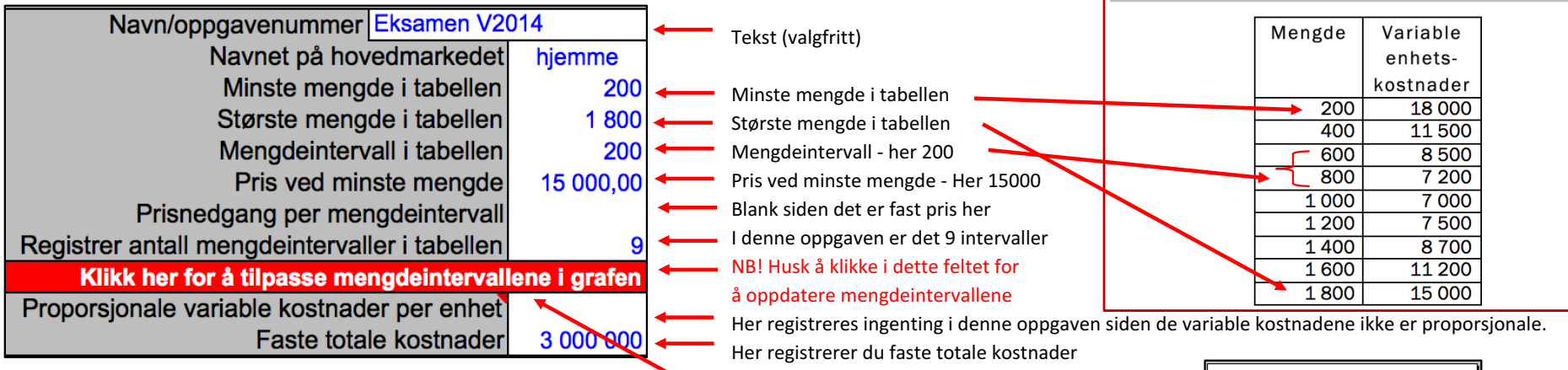

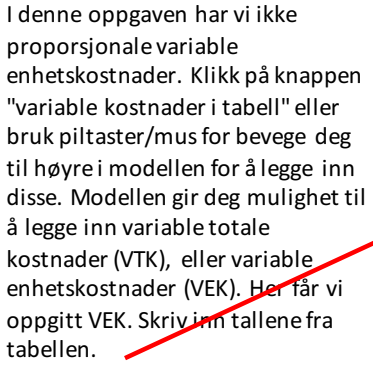

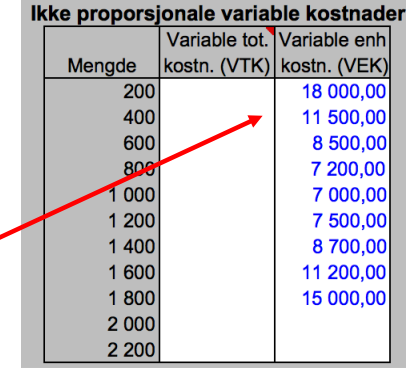

Hvis du glemmer å kikke for å oppdaterer tabellen vil grafen kunne se slik ut

#### Grafen vi da se slik ut:

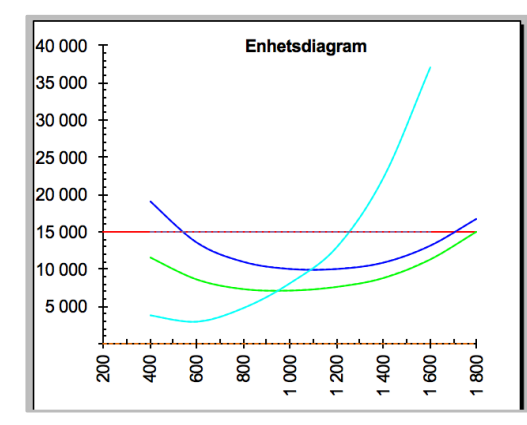

Pris på produktet: 15 000, driftsuavhengige faste kostnader per år: 3 000 000. Sammenheng mellom mengde og variable enhetskostnader:

> 40 000 35 000 20 000 15 000 5 000 5 0000 5 0000 5 0000 5 000 5 000 5 000 5 000 5

Registrering av inndata (fortsatt)

## **Prisdifferensiering/tilleggsordre**

Modellen gir mulighet til å registere pris og mengde for et nytt marked/en tilleggsordre. I teorien snakker vi da om prisdifferensering eller tilleggdordre. Forskjellen er at ved prisdifferensering ser vi på salg på et marked som skiller seg fra hovedmarkedet, der vi fritt kan velge hvor stor mengde vi vil selge på de to markedene. Ved en tilleggsodre vil det som regel være snakk om å levere en viss mengde en gang til en kunde, dvs normalt ikke noe som vi vil fortsette med over tid. Normalt registrerer du bare pris på marked 2 (merk at du kan forandre teksten her for eksempel til Sverige). Her er et eksempel på hvordan dette vi se ut

| 14 | Navn marked 2 Sverige | Pris       | 15000 |
|----|-----------------------|------------|-------|
| 15 | Solgt meng            | de Sverige |       |

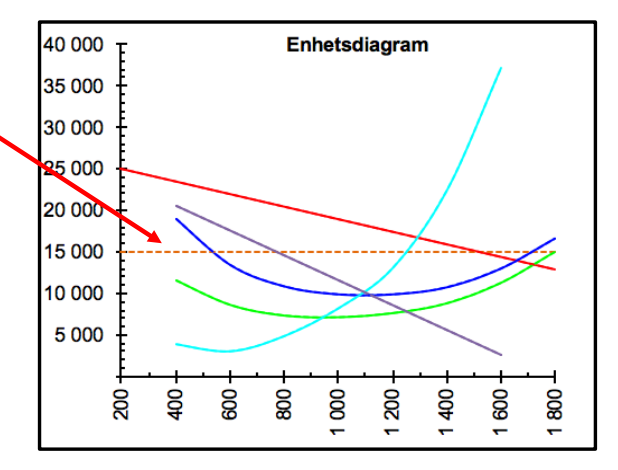

## Endring av forutsetninger

Modellen gir muligheter til å simulere endringer i pris, variable enhetskotnader og faste kostader. Bildet nedenfor viser løsning for eksamen V2014, der myndighetene vurderer å gi en avgiftsreduksjon på kr 1 000 per sykkel

| 16 | Tast inn tall i cellene nedenfor for à simule | re endringer |
|----|-----------------------------------------------|--------------|
| 17 | Endring i pris (etterspørsel)                 |              |
| 18 | Endring i variable kostnader per enhet        | -1000        |
| 19 | Endring i totale faste kostnader              |              |

Her ser en at når de variable enhetskostnadene minker, vil kurvene for VEK, SEK og DEK falle. Modellen viser de nye kostnadene som stiplede linjer.

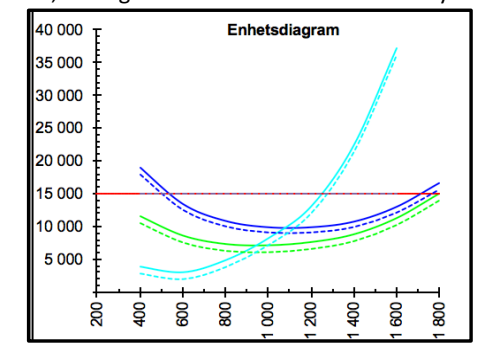

# **Beregning av priselastisitet**

Denne modellen beregner priselastisitet på grunnlag av registrerte inndata.

Merk at dersom dataene ikke passer, vil modellen gi feil i cellen for eksempel #REF eller #VERDI.

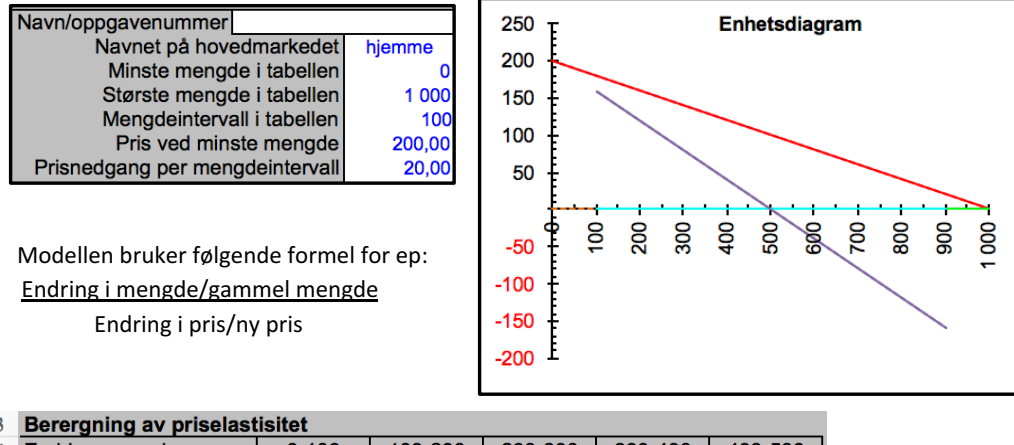

| 33 | Berergning av priselastisitet |         |         |         |         |          |  |  |  |  |  |
|----|-------------------------------|---------|---------|---------|---------|----------|--|--|--|--|--|
| 34 | Endring mengde                | 0-100   | 100-200 | 200-300 | 300-400 | 400-500  |  |  |  |  |  |
| 35 | Priselastisitet (ep)          |         | 8,00    | 3,50    | 2,00    | 1,25     |  |  |  |  |  |
| 36 | Endring mengde                | 500-600 | 600-700 | 700-800 | 800-900 | 900-1000 |  |  |  |  |  |
| 37 | Priselastisitet (ep)          | 0,80    | 0,50    | 0,29    | 0,13    |          |  |  |  |  |  |

# Hvis du vil at Y-aksen (kr-aksen) skal skjære X-aksen (mengdeaksen) i O

I denne oppgaven begynner mengden i tabellen på 200. Y-aksen i grafen vil da skjære X-aksen på 200. Dersom du ønsker at Y-aksen skal skjære X-aksen i 0 dvs at minste mengde skal være 0, kan du enkelt gjøre dette. Du registrerer 0 som minste mengde i inndatafeltet, regner deg "baklengs" til hva prisen vil være med minstre mengde (Formel: Pris ved minste mengde i tabellen + prisendring per intervall). Siden vi her har fast pris, blir regnestykket 15 000 + 0. Så må du huske at du da har lagt til ett ekstra intervall. Antall mengdeintervaller må derfor økes med en. NB! Husk å klikke for å oppdatere mengedeintervallene i grafen. Til slutt må du huske å registere de variable enhetskostnadene rett i forhold til de nye mengdeintervallene. Tabell og ny graf vises nedenfor.

### Endring av minste mengde

| Navn/oppgavenummer Eksamen V2                 | 014           |
|-----------------------------------------------|---------------|
| Navnet på hovedmarkedet                       | hjemme        |
| Minste mengde i tabellen                      | 0             |
| Største mengde i tabellen                     | 1 800         |
| Mengdeintervall i tabellen                    | 200           |
| Pris ved minste mengde                        | 15 000,00     |
| Prisnedgang per mengdeintervall               |               |
| Registrer antall mengdeintervaller i tabellen | 10            |
| Klikk her for å tilpasse mengdeinterval       | lene i grafen |

Variable enhetskostnader ved endring av intervall for å få med 0 på mengedaksen

| k | kke proporsjonale variable kostnader |               |              |  |  |  |  |  |
|---|--------------------------------------|---------------|--------------|--|--|--|--|--|
|   |                                      | Variable tot. | Variable enh |  |  |  |  |  |
|   | Mengde                               | kostn. (VTK)  | kostn. (VEK) |  |  |  |  |  |
|   | 0                                    |               | 0,00         |  |  |  |  |  |
|   | 200                                  |               | 18 000,00    |  |  |  |  |  |
|   | 400                                  |               | 11 500,00    |  |  |  |  |  |
|   | 600                                  |               | 8 500,00     |  |  |  |  |  |
|   | 800                                  |               | 7 200,00     |  |  |  |  |  |
|   | 1 000                                |               | 7 000,00     |  |  |  |  |  |
|   | 1 200                                |               | 7 500,00     |  |  |  |  |  |
|   | 1 400                                |               | 8 700,00     |  |  |  |  |  |
|   | 1 600                                |               | 11 200,00    |  |  |  |  |  |
|   | 1 800                                |               | 15 000,00    |  |  |  |  |  |
| Į | 2 000                                |               |              |  |  |  |  |  |

#### Nytt enhetsdiagram

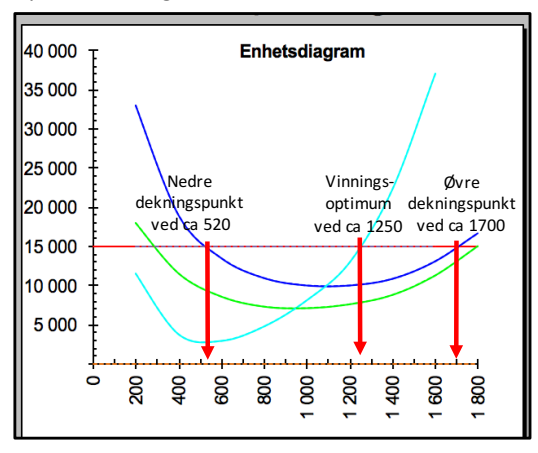

"Gammelt" enhetsdigram

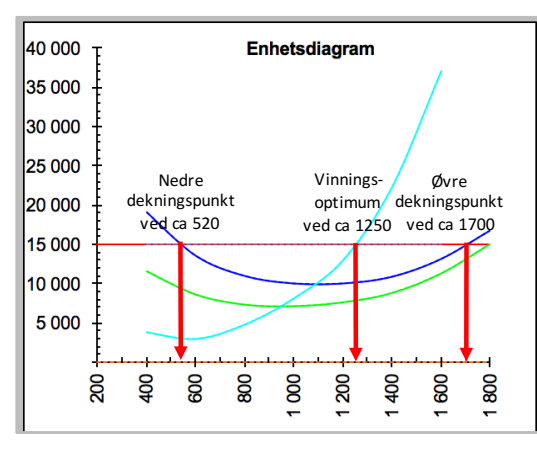

Dersom vi sammenligner diagrammene, ser vi at alle skjæringspunktene er like, men vi ser et større område av X-aksen på det øverste diagrammet. Vi kan si at vi i det nederste bildet "zoomer inn".

### Oversikt over modellen. Modellen består av flere deler - her ser du øverste del med inndata, grafer med mer (tallene er hentet fra eksamen V2014)

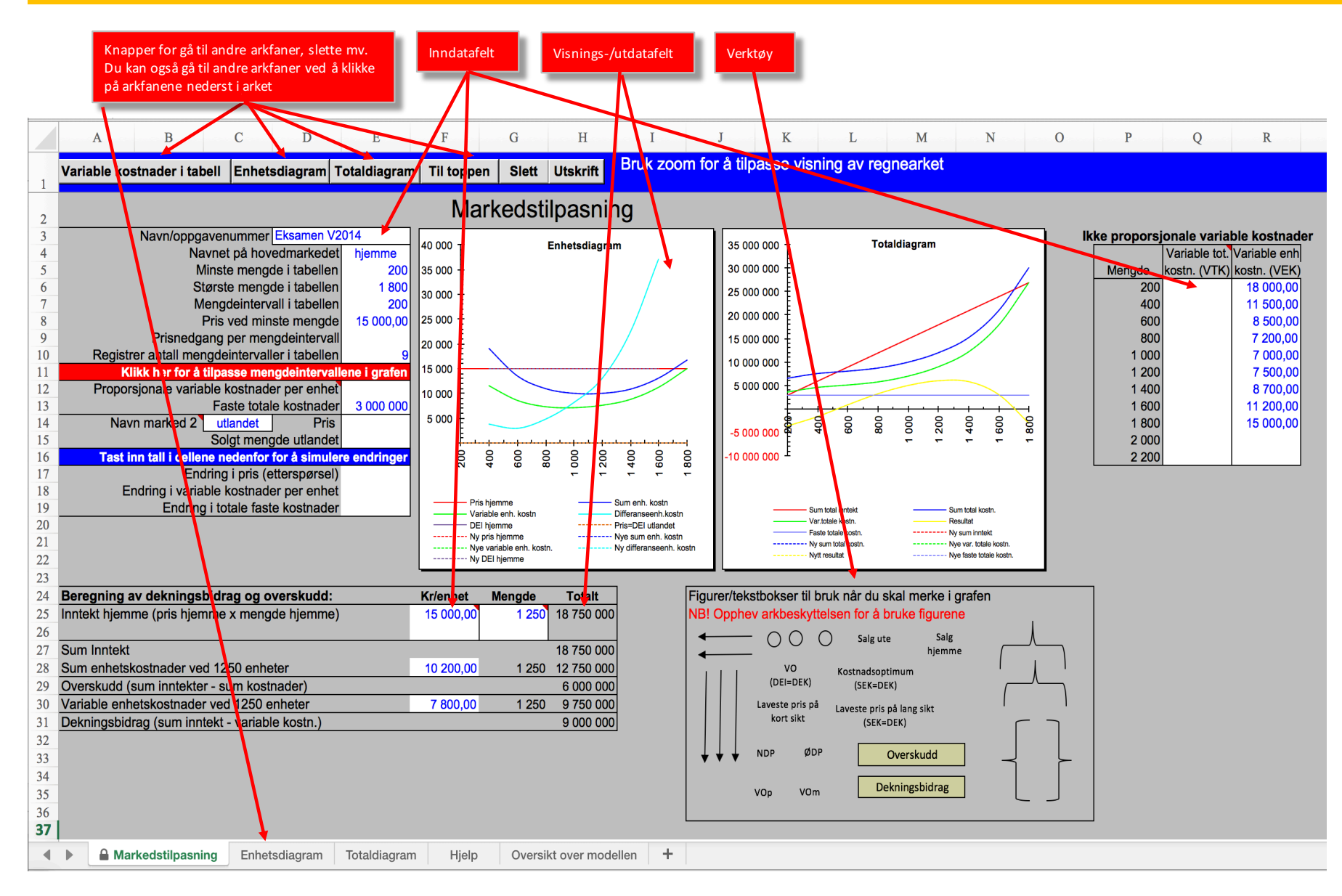

#### Her ser du tabellene

#### Merk at det maksimalt kan være 11 intervaller i inndataene dine

| 39 | TABLEL FOR BEREGNING AV PRIS OG KOSTNADER PER ENHET |          |          |          |                     |           |           |           |           |          |  |  |
|----|-----------------------------------------------------|----------|----------|----------|---------------------|-----------|-----------|-----------|-----------|----------|--|--|
| 40 |                                                     | Pris     | DBr      | Pris=DEI | =DEI Faste Variable |           | Sum       | Diff.enh. | Resultat  | db       |  |  |
| 41 | Mengde                                              | hjemme   | hjemme   | utlandet | enh.kostn.          | enh.kostn | enh.kostn | kostn.    | per enh.  | per enh. |  |  |
| 42 | 200                                                 | 15 200,0 |          | 0,0      | 15 000,0            | 18 000,0  | 33 000,0  |           | -18 000,0 | -3 000,0 |  |  |
| 43 |                                                     |          | 15 000,0 |          |                     |           |           | 5 000,0   |           |          |  |  |
| 44 | 400                                                 | 15 000,0 |          | 0,0      | 7 500,0             | 11 500,0  | 19 000,0  |           | -4 000,0  | 3 500,0  |  |  |
| 45 |                                                     |          | 15 000,0 |          |                     |           |           | 2 500,0   |           |          |  |  |
| 46 | 600                                                 | 15 000,0 |          | 0,0      | 5 000,0             | 8 500,0   | 13 500,0  |           | 1 500,0   | 6 500,0  |  |  |
| 47 |                                                     |          | 15 000,0 |          |                     |           |           | 3 300,0   |           |          |  |  |
| 48 | 800                                                 | 15 000,0 |          | 0,0      | 3 750,0             | 7 200,0   | 10 950,0  |           | 4 050,0   | 7 800,0  |  |  |
| 49 |                                                     |          | 15 000,0 |          |                     |           |           | 6 200,0   |           |          |  |  |
| 50 | 1 000                                               | 15 000,0 |          | 0,0      | 3 000,0             | 7 000,0   | 10 000,0  |           | 5 000,0   | 8 000,0  |  |  |
| 51 |                                                     |          | 15 000,0 |          |                     |           |           | 10 000,0  |           |          |  |  |
| 52 | 1 200                                               | 15 000,0 |          | 0,0      | 2 500,0             | 7 500,0   | 10 000,0  |           | 5 000,0   | 7 500,0  |  |  |
| 53 |                                                     |          | 15 000,0 |          |                     |           |           | 15 900,0  |           |          |  |  |
| 54 | 1 400                                               | 15 000,0 |          | 0,0      | 2 142,9             | 8 700,0   | 10 842,9  |           | 4 157,1   | 6 300,0  |  |  |
| 55 |                                                     |          | 15 000,0 |          |                     |           |           | 28 700,0  |           |          |  |  |
| 56 | 1 600                                               | 15 000,0 |          | 0,0      | 1 875,0             | 11 200,0  | 13 075,0  |           | 1 925,0   | 3 800,0  |  |  |
| 57 |                                                     |          | 15 000,0 |          |                     |           |           | 45 400,0  |           |          |  |  |
| 58 | 1 800                                               | 15 000,0 |          | 0,0      | 1 666,7             | 15 000,0  | 16 666,7  |           | -1 666,7  | 0,0      |  |  |
| 59 |                                                     |          | 0,0      |          |                     |           |           | 0,0       |           |          |  |  |
| 60 | 0                                                   | 0,0      |          | 0,0      | 0,0                 | 0,0       | 0,0       |           | 0,0       | 0,0      |  |  |
| 61 |                                                     |          |          |          |                     |           |           | 0,0       |           |          |  |  |
| 62 | 0                                                   | 0,0      | 0,0      | 0,0      | 0,0                 | 0,0       | 0,0       |           | 0,0       | 0,0      |  |  |

I tillegg har modellen en mengde hjelpeutregninger/tabeller som er skjult.

| TABELL FOR BEREGNING AV TOTALE INNTEKTER OG KOSTNADER |          |            |             |           |            |            |           |            |           |  |
|-------------------------------------------------------|----------|------------|-------------|-----------|------------|------------|-----------|------------|-----------|--|
|                                                       | Pris     | Inntekt    | Diff. innt. | Sum faste | Sum var.   | Sum totale | Diff.     | Resultat   | DB        |  |
| Mengde                                                | hjemme   | hjemme     | hjemme      | kostn.    | kostn.     | kostn.     | kostn.    |            |           |  |
| 200                                                   | 15 000,0 | 3 000 000  |             | 3 000 000 | 3 600 000  | 6 600 000  |           | -3 600 000 | -600 000  |  |
|                                                       |          |            | 3 000 000   |           |            |            | 1 000 000 |            |           |  |
| 400                                                   | 15 000,0 | 6 000 000  |             | 3 000 000 | 4 600 000  | 7 600 000  |           | -1 600 000 | 1 400 000 |  |
|                                                       |          |            | 3 000 000   |           |            |            | 500 000   |            |           |  |
| 600                                                   | 15 000,0 | 9 000 000  |             | 3 000 000 | 5 100 000  | 8 100 000  |           | 900 000    | 3 900 000 |  |
|                                                       |          |            | 3 000 000   |           |            |            | 660 000   |            |           |  |
| 800                                                   | 15 000,0 | 12 000 000 |             | 3 000 000 | 5 760 000  | 8 760 000  |           | 3 240 000  | 6 240 000 |  |
|                                                       |          |            | 3 000 000   |           |            |            | 1 240 000 |            |           |  |
| 1 000                                                 | 15 000,0 | 15 000 000 |             | 3 000 000 | 7 000 000  | 10 000 000 |           | 5 000 000  | 8 000 000 |  |
|                                                       |          |            | 3 000 000   |           |            |            | 2 000 000 |            |           |  |
| 1 200                                                 | 15 000,0 | 18 000 000 |             | 3 000 000 | 9 000 000  | 12 000 000 |           | 6 000 000  | 9 000 000 |  |
|                                                       |          |            | 3 000 000   |           |            |            | 3 180 000 |            |           |  |
| 1 400                                                 | 15 000,0 | 21 000 000 |             | 3 000 000 | 12 180 000 | 15 180 000 |           | 5 820 000  | 8 820 000 |  |
|                                                       |          |            | 3 000 000   |           |            |            | 5 740 000 |            |           |  |
| 1 600                                                 | 15 000,0 | 24 000 000 |             | 3 000 000 | 17 920 000 | 20 920 000 |           | 3 080 000  | 6 080 000 |  |
|                                                       |          |            | 3 000 000   |           |            |            | 9 080 000 |            |           |  |
| 1 800                                                 | 15 000,0 | 27 000 000 |             | 3 000 000 | 27 000 000 | 30 000 000 |           | -3 000 000 | 0         |  |
|                                                       |          |            | 0           |           |            |            | 0         |            |           |  |
| 0                                                     | 0,0      | 0          |             | 0         | 0          | 0          |           | 0          | 0         |  |
|                                                       |          |            | 0           |           |            |            | 0         |            |           |  |
| 0                                                     | 0,0      | 0          |             | 0         | 0          | 0          |           | 0          | 0         |  |

Inntekt

hjemme

3 000 000

6 000 000

9 000 000

12 000 000

15 000 000

18 000 000

21 000 000

24 000 000

27 000 000

Pris

hjemme

15 000,0

15 000,

15 000.

15 000,

15 000.0

15 000.0

15 000,

15 000

15 000,0

Mengde

200

400

600

800

1 000

1 200

1 400

1 600

1 800

Diff. innt.

hjemme

3 000 000

3 000 000

3 000 000

3 000 000

3 000 000

3 000 000

3 000 000

3 000 000

# DI/DEI og DK/DEK (differanseinntekt/differanseenhetsinntekt og differansekostnad/differanseenhetskostnad) i modellen.

I tabellen over er det en "tom" mengde mellom hvert mengdeintervall og DI/DEI og DK/DEK er "tegnet" inn mellom intervallene slik en gjør det dersom en tegner grafene på papir. I et regneark er det ikke mulig å gjøre dette. Regnearket "tillater" ikke "tomme" celler når en skal tegne diagrammer. For å tegne grafene er det derfor en hjelpetabell som ligger skjult i arket.

Dette ser slik ut med tallene fra V2014 (her vises et utdrag fra hjelpetabellene).

| HJELPETABELL GRAF TOTALDIAGRAM |                   |                  |                   |            |                     |  |  |  |  |  |
|--------------------------------|-------------------|------------------|-------------------|------------|---------------------|--|--|--|--|--|
| Mengde                         | Sum total inntekt | Sum total kostn. | Var.totale kostn. | Resultat   | Faste totale kostn. |  |  |  |  |  |
| 200                            | 3 000 000         | 6 600 000        | 3 600 000         | -3 600 000 | 3 000 000           |  |  |  |  |  |
| 400                            | 6 000 000         | 7 600 000        | 4 600 000         | -1 600 000 | 3 000 000           |  |  |  |  |  |
| 600                            | 9 000 000         | 8 100 000        | 5 100 000         | 900 000    | 3 000 000           |  |  |  |  |  |
| 800                            | 12 000 000        | 8 760 000        | 5 760 000         | 3 240 000  | 3 000 000           |  |  |  |  |  |
| 1 000                          | 15 000 000        | 10 000 000       | 7 000 000         | 5 000 000  | 3 000 000           |  |  |  |  |  |
| 1 200                          | 18 000 000        | 12 000 000       | 9 000 000         | 6 000 000  | 3 000 000           |  |  |  |  |  |
| 1 400                          | 21 000 000        | 15 180 000       | 12 180 000        | 5 820 000  | 3 000 000           |  |  |  |  |  |
| 1 600                          | 24 000 000        | 20 920 000       | 17 920 000        | 3 080 000  | 3 000 000           |  |  |  |  |  |
| 1 800                          | 27 000 000        | 30 000 000       | 27 000 000        | -3 000 000 | 3 000 000           |  |  |  |  |  |
| 0                              | 0                 | 0                | 0                 | 0          | 0                   |  |  |  |  |  |
| 0                              | 0                 | 0                | 0                 | 0          | 0                   |  |  |  |  |  |

Differanseenhetskostnad og differanseenhetsinntekt beregnes og plottes derfor inn i grafen i intervallet mellom to mengder i tabellen, her mellom 200 og 600 (dvs på 400), 400 og 800 (dvs på 600), 600 og 1 000 (dvs på 800) osv. Nedenfor er et forsøk på å vise forskjellen.

Alle kurver blir riktige, men du mister "endepunktene" på DEK og DEI. I de "gamle modellene" ble disse punktene interpolert av Excel, men dette er ikke så vidt jeg har funnet ut ikke mulig i den nye versjonen.

Merk at dersom du bruker en nettbasert Excel eller Excel for Ipad/Iphone, så støtter ikke disse makroer dvs at knappene ikke virker. Navigering må skje ved å klikke på arkfanene nederst. For denne modellen betyr det at en må lagre en modell for hvert tabellalternativ (6 linjer, 7 linjer osv) på en maskin med "lokal" Excel for så å legge disse i skyen.

| HJELPETABELL GRAF ENHETSDIAGRAM |             |                |                     |                     |            |  |  |  |  |  |
|---------------------------------|-------------|----------------|---------------------|---------------------|------------|--|--|--|--|--|
| Mengde                          | Pris hjemme | Sum enh. kostn | Variable enh. kostn | Differanseenh.kostn | DEI hjemme |  |  |  |  |  |
| 200                             | 15 000      |                |                     |                     |            |  |  |  |  |  |
| 400                             | 15 000      | 19 000         | 11 500              | 3 750               | 15 000     |  |  |  |  |  |
| 600                             | 15 000      | 13 500         | 8 500               | 2 900               | 15 000     |  |  |  |  |  |
| 800                             | 15 000      | 10 950         | 7 200               | 4 750               | 15 000     |  |  |  |  |  |
| 1 000                           | 15 000      | 10 000         | 7 000               | 8 100               | 15 000     |  |  |  |  |  |
| 1 200                           | 15 000      | 10 000         | 7 500               | 12 950              | 15 000     |  |  |  |  |  |
| 1 400                           | 15 000      | 10 843         | 8 700               | 22 300              | 15 000     |  |  |  |  |  |
| 1 600                           | 15 000      | 13 075         | 11 200              | 37 050              | 15 000     |  |  |  |  |  |
| 1 800                           | 15 000      | 16 667         | 15 000              | 0                   | 0          |  |  |  |  |  |
| 0                               | 0           |                |                     | 0                   | 0          |  |  |  |  |  |
| 0                               | 0           |                |                     |                     |            |  |  |  |  |  |

| T  |        |            |            |              |                  | Variable   |     |       |            |                    |
|----|--------|------------|------------|--------------|------------------|------------|-----|-------|------------|--------------------|
| 0  |        | Sum total  |            |              | Diffranseenhets- | totale     |     |       |            | Differanse-enhets- |
| o  | Mengde | inntekt    | Diffe      | ranseinntekt | inntekt          | kostnader  | Dif | feran | sekostnad  | kostnad            |
| o  | 200    | 3 000 000  | h          |              |                  | 3 600 000  |     |       |            |                    |
| ol | 400    | 6 000 000  | h          | 6 000 000    | 15 000           | 4 600 000  | h   |       | 1 500 000  | 3 750              |
| 0  | 600    | 9 000 000  | μμ         | 6 000 000    | 15 000           | 5 100 000  | ግ   |       | 1 160 000  | 2 900              |
| 0  | 800    | 12 000 000 | 1 h        | 6 000 000    | 15 000           | 5 760 000  | h   |       | 1 900 000  | 4 750              |
| o  | 1 000  | 15 000 000 | _ ⁻h       | 6 000 000    | 15 000           | 7 000 000  | -   |       | 3 240 000  | 8 100              |
|    | 1 200  | 18 000 000 | <b>ا</b> ر | 6 000 000    | 15 000           | 9 000 000  |     | Л     | 5 180 000  | 12 950             |
|    | 1 400  | 21 000 000 | _          | 6 000 000    | 15 000           | 12 180 000 |     | Л     | 8 920 000  | 22 300             |
| "  | 1 600  | 24 000 000 |            | 6 000 000    | 15 000           | 17 920 000 |     |       | 14 820 000 | 37 050             |
|    | 1 800  | 27 000 000 |            | -            |                  | 27 000 000 |     | _     |            |                    |